## How To: Booking an Appointment with the W&M TutorZone!

1. Visit tutorme.wm.edu

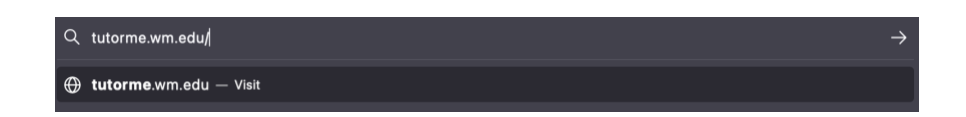

2. Click "Booking" tab at top of screen

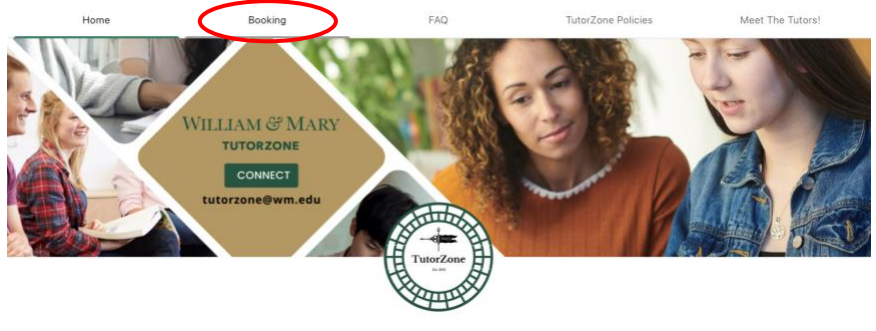

3. Group tutoring session info is shown, scroll down until search bar is visible

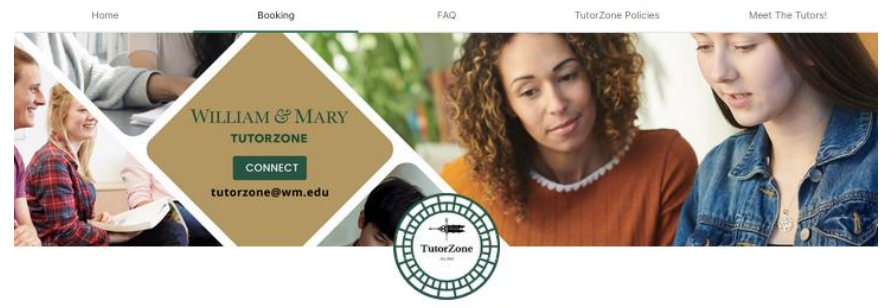

W&M TutorZone Offering appointments in Swem Library! Email us at tutorzone@wm.edu with any questions

Sign up for individual sessions in Swem below or check out our group tutoring options starting September 11 (no sign up required for group tutoring):

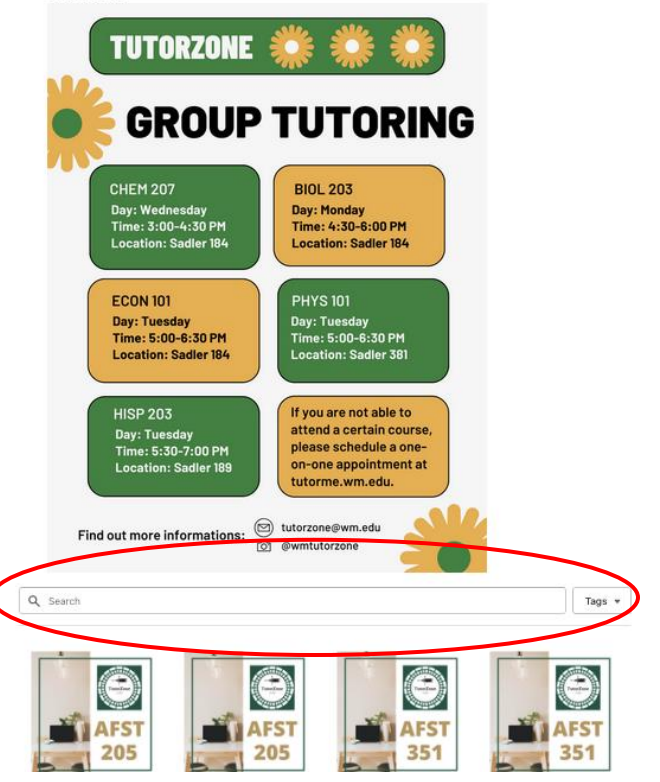

4. Search by class code or name

(i.e. CHEM 207 or Organic Chemistry II for Life Sciences, HISP 203 or Intermediate Spanish)

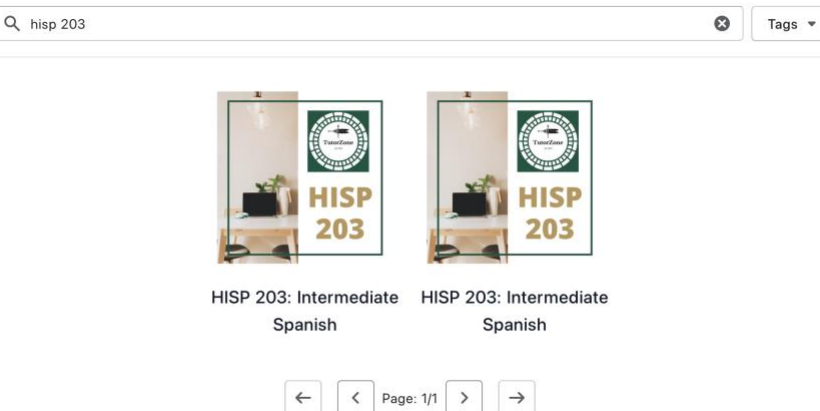

Note: two "products" are shown because appointments can be made for 60 or 90 minutes. The first (left) product is for 60 minutes while the second (right) is for 90 minutes.

5. View available times and tutors by day with the calendar tool, choose "Login" if you already have an account. First time users will be prompted to make an account

CHEM 207: Organic Chemistry II for Life Sciences

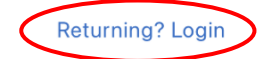

| Octobe | r 2023  | 3        |     |    |    | < > |
|--------|---------|----------|-----|----|----|-----|
| М      | Т       | W        | т   | F  | S  | S   |
| 25     | 26      | 27       | 28  | 29 | 30 | 1   |
| 2      | 3       | 4        | 5   | 6  | 7  | 8   |
| 9      | 10      | 11       | 12  | 13 | 14 | 15  |
| 16     | 17      | 18       | 19  | 20 | 21 | 22  |
| 23     | 24      | 25       | 26  | 27 | 28 | 29  |
| 30     | 31      | 1        | 2   | 3  | 4  | 5   |
| (GMT-  | 4:00) E | astern T | ïme |    |    | ~   |

| Available Tutor #1 | ^      |
|--------------------|--------|
| Available Tutor #2 | $\sim$ |
| 10:00 AM           |        |
| 10:30 AM           |        |
| 11:00 AM           |        |
| Available Tutor #3 | $\sim$ |
| 02:00 PM           |        |
| 02:30 PM           |        |
| 03:00 PM           |        |
| 03:30 PM           |        |

Schedule for October 24, 2023

6. Once a time is selected, fill out the prompts to describe what you would like to cover in the session and your student ID number, then confirm the appointment

| IEW USERS                                                                                                    | RETURNING USERS                                                                                                    |
|----------------------------------------------------------------------------------------------------|----------------------------------------------------------------------------------------------------|
| CHEM 207: Organic Chemistry II for Life Sciences                                                                                        | CHEM 207: Organic Chemistry II for Life Sciences                                                                                               |
| Booking with: Tutor McTutee                                                                                                    | Booking with: Tutor McTutee                                                                                                    |
| SELECTED TIME SLOT                                                                                                    | SELECTED TIME SLOT                                                                                                    |
| Friday, October 27, 2023 11:00 AM                                                                                                    | Friday, November 3, 2023 11:00 AM                                                                                                    |
| DURATION                                                                                                    | DURATION                                                                                                    |
| 60 minutes                                                                                                    | 60 minutes                                                                                                    |
| First Name *                                                                                                    | Please describe in detail what you would like covered in this appointment. Details are required for tutors to plan the session, do not skip. * |
| Last Name *                                                                                                    | Student ID/93 # *                                                                                                    |
| Email *                                                                                                    | Confirm                                                                                                    |
| Please describe in detail what you would like covered in this appointment. Deta required for tutors to plan the session, do not skip. * | ails are                                                                                                    |
| Student ID/93 # *                                                                                                    |                                                                                                    |
| Confirm                                                                                                    |                                                                                                    |

## Registered - CHEM 207: Organic Chemistry II for Life Sciences A booking confirmation will be sent to (your W&M email) @wm.edu Registered on Wednesday, October 18, 2023 3:10 PM

7. You will receive an email with the details of your appointment

|                                      | 00                                           |                               |                        |                         |                           |                            |                       |                       |                         |                      | 0                    | bas              | ÷               | ) «)               | $\rightarrow$ |    |
|--------------------------------------|----------------------------------------------|-------------------------------|------------------------|-------------------------|---------------------------|----------------------------|-----------------------|-----------------------|-------------------------|----------------------|----------------------|------------------|-----------------|--------------------|---------------|----|
| То: (уа                              | ur W&M email) @v                             | vm.edu                        |                        |                         |                           |                            |                       |                       |                         |                      |                      |                  | We              | d 10/18,           | 2023 3:       | 11 |
| event.ics<br>670 bytes               |                                              | $\sim$                        |                        |                         |                           |                            |                       |                       |                         |                      |                      |                  |                 |                    |               |    |
| Hello Your nam                       | ne ©,                                        |                               |                        |                         |                           |                            |                       |                       |                         |                      |                      |                  |                 |                    |               |    |
| Thank you for b<br>is confirmed.     | ooking an appointme                          | ent with the                  | FutorZone              | e. Your CHI             | EM 207:                   | : Organic                  | Chemistr              | y II for L            | ife Scier               | ces tuto             | ring app             | ointn            | nent v          | vith Tut           | or Mc         | Tu |
| You can manage<br>appointment tim    | e your appointment c<br>e, otherwise you wil | licking the l<br>l be charged | nk below<br>for the ap | . Please not pointment. | te that all<br>. If you d | l cancelati<br>lo not atte | ons must<br>nd your s | be repor<br>essions v | ted in the<br>vithout c | e system<br>ancellin | at least<br>g, you w | 2 hou<br>ill als | irs pr<br>to be | ior to y<br>charge | our<br>1.     |    |
| All appointment<br>tutor individuall | s are presumed to be<br>y.                   | in person ir                  | the Tutor              | rZone on th             | ne main fl                | floor of Sv                | vem Libra             | ary. If yo            | u need ai               | n appoir             | tment to             | be vi            | irtual          | , please           | talk to       | )  |
| Date: 27-Oct-20                      | 23 11:00 AM                                  |                               |                        |                         |                           |                            |                       |                       |                         |                      |                      |                  |                 |                    |               |    |
| Duration: 60 mi                      | nutes                                        |                               |                        |                         |                           |                            |                       |                       |                         |                      |                      |                  |                 |                    |               |    |
| Log in to manag                      | e your session.                              |                               |                        |                         |                           |                            |                       |                       |                         |                      |                      |                  |                 |                    |               |    |
| Best,                                |                                              |                               |                        |                         |                           |                            |                       |                       |                         |                      |                      |                  |                 |                    |               |    |

8. When your appointment comes, you will meet your tutor in the TutorZone in Swem, to the right of the computers on the first floor

Happy Tutoring and Good Luck! 🙂